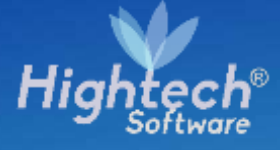

## MANUAL DE USUARIO PARTES SIGNIFICATIVAS QUIPU CORE

UNIVERSIDAD NACIONAL

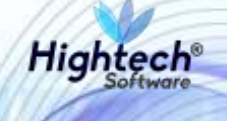

## **TABLA DE CONTENIDO**

| T, | AB  | LA I | DE ILUSTRACIONES                                   | 3 |
|----|-----|------|----------------------------------------------------|---|
| Н  | IST | OR   | RIA DE REVISIONES                                  | 4 |
| С  | LÁ  | บรเ  | JLA DE CONFIDENCIALIDAD                            | 5 |
| 1  |     | INT  | RODUCCIÓN                                          | 3 |
| 2  |     | OB.  | JETO                                               | 3 |
| 3  |     | VIS  | IÓN ORIGINAL                                       | 3 |
| 4  |     | AC   | CESO A LA APLICACIÓN                               | 3 |
| 5  |     | ASC  | OCIAR PLACA PADRE SALIDA ALMACÉN                   | 3 |
|    | 5.´ | 1    | Acceso a la funcionalidad                          | 3 |
|    | 5.2 | 2    | Funcionalidad "Asociar Placa Padre Salida Almacén" | 3 |
| 6  |     | ΑΝΙ  | ULAR SALIDA ALMACÉN12                              | 2 |
|    | 6.′ | 1    | Acceso a la Funcionalidad12                        | 2 |
|    | 6.2 | 2    | Funcionalidad "Anular Salida Almacén"12            | 2 |
| 7  |     | BOI  | RRAR REGISTRO SALIDA ALMACÉN10                     | 3 |
|    | 7.′ | 1    | Acceso a la Funcionalidad10                        | 3 |
|    | 7.2 | 2    | Funcionalidad "Borrar Registro Salida Almacén"10   | 3 |
| 8  |     | COI  | NSULTA MOVIMIENTO ALMACÉN19                        | 9 |
|    | 8.′ | 1    | Acceso a la funcionalidad19                        | 9 |
|    | 8.2 | 2    | Funcionalidad "Consulta Movimiento Almacén"19      | 9 |

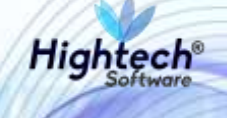

## TABLA DE ILUSTRACIONES

| Ilustración 1 Ingreso a QUIPU7                        |
|-------------------------------------------------------|
| Ilustración 2 Opciones Usuario7                       |
| Ilustración 3 Ruta Movimientos de Almacén8            |
| Ilustración 4 Forma Movimientos de Almacén9           |
| Ilustración 5 Mensaje QUIPU9                          |
| Ilustración 6 Salida Elementos con Control10          |
| Ilustración 7 Selección de Activos10                  |
| Ilustración 8 Placa Padre Asignada10                  |
| Ilustración 9 Salida Preparada para Terminar11        |
| Ilustración 10 Confirmación QUIPU11                   |
| Ilustración 11 Resumen Operación11                    |
| Ilustración 12 Ruta Movimientos de Almacén12          |
| Ilustración 13 Modo Consulta13                        |
| Ilustración 14 Búsqueda de Bien13                     |
| Ilustración 15 Confirmación Anulación14               |
| Ilustración 16 Documento Anulado14                    |
| Ilustración 17 Forma Sin Registros15                  |
| Ilustración 18 Ruta Movimientos de Almacén16          |
| Ilustración 19 Modo Consulta17                        |
| Ilustración 20 Búsqueda de Bien17                     |
| Ilustración 21 Confirmación Borrar Registro18         |
| Ilustración 22 Forma Sin Registros                    |
| Ilustración 23 Ruta Consulta Movimiento19             |
| Ilustración 24 Forma Consulta Movimiento de Almacén20 |
| Ilustración 25 Información Recuperada21               |
| Ilustración 26 Elementos de Control21                 |

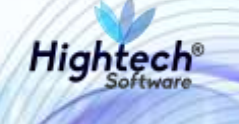

## HISTORIA DE REVISIONES.

| Nombre           | Fecha      | Razón del Cambio       | Versión |
|------------------|------------|------------------------|---------|
| Santiago Álvarez | 3/09/18    | Creación del Documento | 1.0     |
| Santiago Álvarez | 17/09/18   | Ajustes según revisión | 1.1     |
| Ciliana Capera   | 18/09/2018 | Revisión General       | 1.2     |

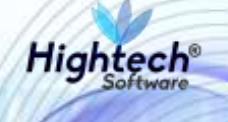

### **CLÁUSULA DE CONFIDENCIALIDAD**

El contenido del presente documento tiene carácter confidencial y no podrá ser divulgado a ningún tercero sin la previa autorización por escrito de HIGH TECH SOFTWARE S.A.S. Este documento no podrá ser reproducido parcial o totalmente, ni podrá ser usado para propósitos distintos al intercambio de información por parte de la UNIVERSIDAD NACIONAL para el desarrollo del proyecto.

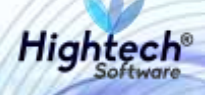

# MANUAL DE USUARIO PARTES SIGNIFICATIVAS

## 1 INTRODUCCIÓN

En el presente documento se definen los criterios de interacción entre el usuario y la aplicación, en el cual se incluyen las instrucciones necesarias de búsqueda, y de ejecución en la operatividad funcional a lo largo del proceso en la aplicación, una vez se haya ingresado al sistema, al igual que las diferentes opciones que componen la aplicación.

#### 2 OBJETO

El objeto del siguiente documento es ofrecer al usuario una guía instructiva sobre las diferentes funcionalidades de la aplicación y su forma correcta de utilización.

## **3 VISIÓN ORIGINAL**

El presente documento se compone de dos secciones principales: La primera describe la pantalla de inicio del usuario al sitio. La segunda sección describe las funcionalidades implementadas en la aplicación.

## 4 ACCESO A LA APLICACIÓN

Cuando el usuario abre el acceso directo de QUIPU, la aplicación muestra la siguiente pantalla.

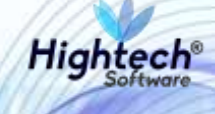

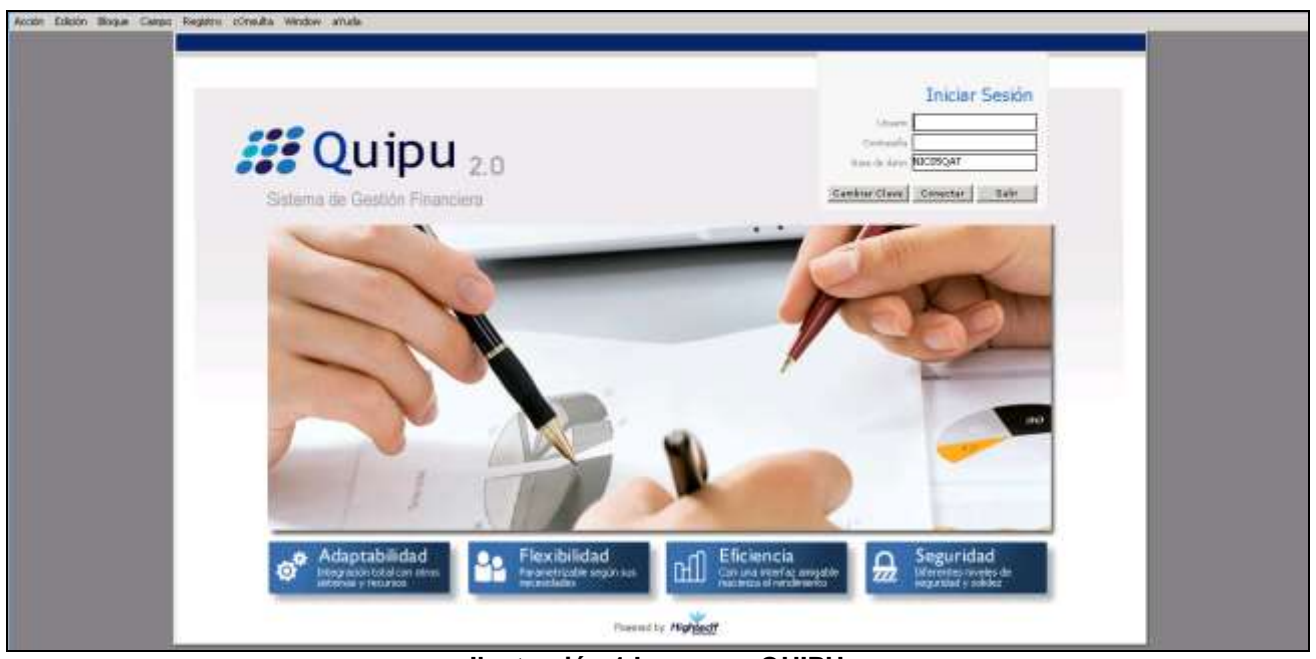

Ilustración 1 Ingreso a QUIPU

Cuando el usuario digita las credenciales de acceso y hace clic en conectar, QUIPU muestra la siguiente pantalla:

| licaciones Nal                                                                |                     |   | Datos del Ingreso                                                                                                    |
|-------------------------------------------------------------------------------|---------------------|---|----------------------------------------------------------------------------------------------------|
| ADMON MACIONAL<br>GENERAL<br>CONTABILIDAD<br>PRESUPUESTO<br>CUENTAS POR PAGAR | DEPORTE<br>DEPORTES | 4 | Usuario :         SOPORTEIT-It Consultores           Hora :         05:33:32 pm           Fecha :         03-sep-2018           Terminal :         WIN-PBBPC1L2U8H           Session :         od8-16026+           Base detos : NIC05QAT         Ultimo Tog : Viernes: 31 Agosto 2018 09:30 AM |
| TESORERIA                                                                     |                     |   | Fecha y Hora del Sistema                                                                                                    |
| BIENES Y SERVICIOS N                                                          |                     |   | 03-SEP-2018 17-50                                                                                                    |
| WICSP                                                                         |                     |   |                                                                                                    |
| RECAUDOS                                                                      |                     |   |                                                                                                    |
| REPORTES UNAL                                                                 |                     |   |                                                                                                    |
| PROYECTOS                                                                     |                     |   | .คณีสี่มีห                                                                                                    |
| NVERSIONES                                                                    |                     |   | UNIVERSIDAD                                                                                                    |
| WANCES                                                                        |                     |   | ADDER NACIONIA                                                                                                    |
| FACTURACION CARTERA                                                           |                     | - | ATT INACIONA                                                                                                    |
| RAGOS                                                                         | 1                   | 2 | DE COLOMBIA                                                                                                    |
| MON NACIONAL                                                                  | Menú QUIPU          |   | 1975 - 1976 - 976 - 999                                                                                                    |
|                                                                               |                     |   | Acceso Directo                                                                                                    |

Ilustración 2 Opciones Usuario

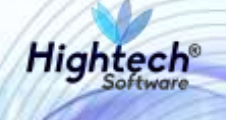

## **5 ASOCIAR PLACA PADRE SALIDA ALMACÉN**

#### 5.1 Acceso a la funcionalidad

Para acceder a la funcionalidad de asociación de placa padre, el usuario deba seguir la ruta: Bienes y Servicios » Almacenes » Operativo » Movimientos de almacén

| neaciones mui                                                                                                    |                                                                                                    | Datos del Ingreso                                                                                                    |
|----------------------------------------------------------------------------------------------------|----------------------------------------------------------------------------------------------------|----------------------------------------------------------------------------------------------------|
| ADMON NACIONAL<br>GENERAL<br>CONTABILIDAD<br>PRESUPUESTO<br>CUENTAS POR PAGAR<br>TESORERIA<br>BIENESS ASSERVICIOS N<br>NICSP<br>RECAUDOS<br>REPORTES UNAL<br>PROYECTOS<br>INVERSIONES<br>AVANCES<br>FACTURACION CARTERA<br>RAGOS | ADQUISICIONES ACTIVOS FIJOS ALMACENES COPERATIVO ADOPRATIVO AMONIMENTOS ALMACEN CORRE ALMACEN CIEREE ALMACEN UNVENTABIO FISICO CONSULTAS BAREPORTES BALMACENES 4 | Usuario : SOPORTEIT-It Consultores<br>Hora : 03:34:11 pm<br>Fecha : 17-ssp-2010<br>Terminal : WIN-PBBPC IL3.UPH<br>Session : 45-52079-<br>Base datos : NICOSQAT<br>Ultime Ing : Vienes: 14 Septiembre 2018 De.41 PM<br>Fecha y Hora del Sistema<br>17-569-2018 15:41 |
| enes y servicios n/almai                                                                                                    | ENES/OPERATIVO                                                                                                    | Acceso Directo                                                                                                    |

Ilustración 3 Ruta Movimientos de Almacén

En el momento que el usuario presiona la tecla "Enter" de su teclado, QUIPU carga la forma "Movimientos de Almacén".

#### 5.2 Funcionalidad "Asociar Placa Padre Salida Almacén"

En la forma se pueden encontrar los siguientes campos que el usuario debe diligenciar:

- Empresa
- Almacén
- Tipo de Documento
- Fecha

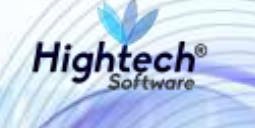

- Estado
- Tpmy Contab
- Observaciones

| Documento                                                          |           |             |           |               |                |                            |             |          |
|--------------------------------------------------------------------|-----------|-------------|-----------|---------------|----------------|----------------------------|-------------|----------|
| Emprese<br>Altracen<br>Tipo de Socumento<br>Fecha<br>Observacor es | Ertato    | 1           | Turny C   | ortab 🔄       | Tier<br>Raz    | e Entrade Parcial 🖗<br>nem |             | F        |
| Movimiento<br>Badiga Elemente                                      | Desurgado | BIC Peol Tr | mv Salda  | Esta Cartidad | Vat Unit Prom. | telk Tatar                 | Value Todal |          |
|                                                                    |           |             |           |               |                |                            |             | NICS     |
|                                                                    |           |             |           | Iva Deti      | TOTAL [        |                            | 2           | + 3547 - |
| Procedence                                                         |           |             | Bodega    |               |                | Estado                     |             | 100.14   |
| Tipo de Movimiento                                                 |           |             | Birnerita |               |                |                            | -           |          |
| 2                                                                  |           |             |           |               |                |                            |             | 2.44 6   |

Ilustración 4 Forma Movimientos de Almacén

Luego que el usuario diligencia los campos de la forma, QUIPU muestra en una ventana un mensaje para revisar el control histórico

|                                                                                                    | Sector Addition      |                           |             | No. 1 at 1                                |                       |                                                                                                    |                                                                                                    | 1000            |       |  |  |
|----------------------------------------------------------------------------------------------------|----------------------|---------------------------|-------------|-------------------------------------------|-----------------------|----------------------------------------------------------------------------------------------------|----------------------------------------------------------------------------------------------------|-----------------|-------|--|--|
| ocumento                                                                                                    |                      |                           |             |                                           |                       |                                                                                                    |                                                                                                    |                 |       |  |  |
| Enteresa                                                                                                    | 1001                 | WELCENT                   | AL NVE. NA  | XNAL                                      |                       |                                                                                                    |                                                                                                    | 1               |       |  |  |
| .6macen                                                                                                    | 100101               | DENES NUE                 | 05          | 10212                                     | 17                    |                                                                                                    |                                                                                                    |                 |       |  |  |
| of de Documento                                                                                                    | 3250                 | SALIDADEV                 | OLIMVO      |                                           | and the second second |                                                                                                    | Tiene Entrada Parcial S                                                                                                    | Ē.              |       |  |  |
| Fecha                                                                                                    | 31.08(2018           | Estado ex                 | ENTHEORA 1  | COLL TIME                                 | Contab 21 MAYOR       | MSTONYEL (                                                                                                    | Numero                                                                                                    | ]               |       |  |  |
| Observaciones                                                                                                    |                      |                           |             |                                           |                       |                                                                                                    |                                                                                                    |                 | - 1 - |  |  |
| 1000                                                                                                    |                      |                           |             |                                           |                       |                                                                                                    |                                                                                                    |                 |       |  |  |
|                                                                                                    |                      |                           |             |                                           |                       |                                                                                                    |                                                                                                    |                 |       |  |  |
| and a second second second second                                                                                                    |                      |                           |             |                                           |                       |                                                                                                    |                                                                                                    |                 |       |  |  |
| pylmiento                                                                                                    |                      |                           |             |                                           |                       |                                                                                                    |                                                                                                    |                 |       |  |  |
| ovimiento<br>tozega Elemento                                                                                                    | u Destr              | prión                     | BC Prot T   | mv Salas                                  | STEL OWNER IN         | LOQUEANTE, CI                                                                                                    | DURE ESTE MEMSAJE E                                                                                                    | INFORME, IN     |       |  |  |
| ovimiento<br>tozega Elemento<br>1 874                                                                                                    | COMPUTAD             | ipción<br>SR. UNIDADE     | BC Prostj   | my Salab                                  | Still BURGHTES D      | LOQURANTE, LI                                                                                                    | DUILE ESTE MENSAJE E                                                                                                    | DECOME. EX      |       |  |  |
| ovimiento<br>todega Elemento<br>4 874                                                                                                    | COMPIETAD            | ipción<br>OR CHIMADE      | BIC Prost   | mv Salab                                  | STREEGOLS             | too o a an the second second se | n Cantrol Velonia por V                                                                                                    | INCOME: X       | NICS  |  |  |
| ovimiento<br>tozaga (lementi<br>1 6/4                                                                                                    | COMPUTAD             | ipción<br>SAC CHARLARE    | BC Peety    | mv Salab<br>1                             | <b>SHEERER</b>        | ten Eleventas c                                                                                                    | on Cantrol Velovia por Vi                                                                                                    | nitor. Ex       | NICS  |  |  |
| ovimiento<br>tozega Elemento                                                                                                    | COMPUTAD             | ipción<br>OR CHEDADE      | B/C ProsTj  | my Satoy                                  | <b>SHEETS IS</b>      | tooleventerd<br>ten Elementer o                                                                                                    | en de la compañía de la compañía de la compañía de la compañía de la compañía de la compañía de la compañía de<br>Internación de la compañía de la compañía de la compañía de la compañía de la compañía de la compañía de la comp | ikroutike, 🛛 🕅  | NICS  |  |  |
| ovimiento<br>todega Stementa<br>4 strá                                                                                                    | о Онист<br>Сомититар | ipción<br>DR. Biellan     | BC Prostj   | my Sato                                   | STREETON EST          | teo Berentas c                                                                                                    | on Cartrol Historia per Vi<br>Activ                                                                                                    | nfice-          | NICS  |  |  |
| wimiento<br>todega Stementa<br>1 574                                                                                                    | COMPUTAD             | ipción<br>CAL UNIDAD      | BIC Prost   | erw Salas                                 |                       | tooue Antra, C<br>Iten Benentus o<br>[                                                                                                    | COULE ESTIC MONANCE E<br>on Cantrol Hebraria por Vi<br><u>Accestor</u>                                                                                                    | Inconte. X      | NICS  |  |  |
| ovimiento<br>kolega člemarki<br>4 874                                                                                                    | Сомитар              | tpelden<br>Die Unitedatie | BC Prost    | env Salas                                 | No Deck               | torravita ti<br>ten Berentas o<br>[<br>TOTAI                                                                                                    | onte este monsage e<br>en Camol reforma par W<br><u>Acres e</u><br>U 0.00                                                                                                    | 40.000 500.00   | NICS  |  |  |
| ovimiento<br>todege Elemento<br>t Strie<br>codencia                                                                                                    | Соментар             | tpelden<br>GR. UNEDADE    | BIC Pros T  | mw Saloo                                  | STEL COLOR ES C       | torravita d<br>ten Benentas o<br>[<br>TOTAJ                                                                                                    | onte este Monadale e<br>en Cantrol Helonica por M<br>(genera)                                                                                                    | NYCARME, (X)    | NICS  |  |  |
| coderce<br>personal former<br>coderce<br>personal point con                                                                                                    | COMPUTAD             | on: usensen               | BIC Pros T  | Bodeça                                    | Street Control        | total                                                                                                    | COULD ESTEMANORALE E<br>on Cantrol Historica por Vi<br>(2005 m)<br>L 0.00<br>Estado<br>(0.000)                                                                                                    | der (10.9%) (K) | NICS  |  |  |
| vilmiento<br>sosega člemarto<br>d dr4<br>cedencie<br>sessicion Procion<br>a de Novemento                                                                                                    |                      | ipción<br>OIL UNITADI     | BUC Pros 71 | Bodega<br>Bodega<br>Ekenorto              | he Det                | to CANTA C                                                                                                    | LUILE ESTEMANSAUER<br>In Cantrol Historica por Vi<br><u>Acres a</u><br>L<br>Dublic<br>Estado<br>Dublic<br>Dublic                                                                                                    | 40000 500.00    | NICS  |  |  |
| contention of the second of the second of th | n Destr<br>Computad  | ipción<br>col, thimpeir   | 80 Prof 7   | Bodega<br>Bodega<br>Senercinan<br>Exmerto | ha Dest               | tor some c                                                                                                    | Control Helionica par Vi<br><u>Bonson</u><br>L 0.000<br>Estanlo<br>Di Richi<br>Di Richi                                                                                                    | 40.000 500 00   | NICS  |  |  |

Ilustración 5 Mensaje QUIPU

Al usuario dar clic en "Aceptar", QUIPU cierra la ventana. Cuando el usuario da clic en el botón "Ctrl.Historico", QUIPU despliega la ventana "Salida de Elementos con Control"

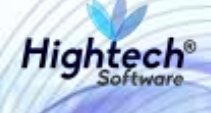

| ódigo   | Área    | Responsable | Autiliar | Ubicación | Descripción            | C.Costo | Sarial | Placa   | Placa Padre | Valor Opra    | Cpt |
|---------|---------|-------------|----------|-----------|------------------------|---------|--------|---------|-------------|---------------|-----|
| 100. 50 | 1010101 | 35457094    | 25388    |           | a second second second | 81801   | SERIAL | 2565832 |             | 48,898,898.88 | M   |
|         |         |             |          |           |                        |         |        |         |             |               |     |
|         |         |             |          |           |                        |         |        |         |             |               |     |
|         |         |             |          |           |                        |         |        |         |             |               |     |
|         |         |             |          |           |                        |         |        |         |             |               |     |
|         |         |             |          |           |                        |         |        |         |             |               |     |

Ilustración 6 Salida Elementos con Control

Cuando el usuario presiona la tecla "F9" de su teclado, estando ubicado en el campo "Placa Padre", QUIPU abre una ventana con el listado de placas que pueden ser asociadas, que cumplen con la condición de ser bienes que ya tienen una salida de almacén asociada y que no han sido relacionadas en otro documento de almacén como placas hijos.

|         |               |      |                            | Find DW                    |                                                                              |        |
|---------|---------------|------|----------------------------|----------------------------|------------------------------------------------------------------------------|--------|
| aca .   | Addivo Sene   | Coto | Responsable                | Tipo                       | Gupe 5.8grupp                                                                |        |
| 21:4790 | 498035 QA     | MA   | 35457094-ABADI R. OMAIRA   | 21-DEVOLUTIVOS REPARABLES  | 675-EQUIPOS DE COMUNICACIÓN Y COMPUTACIÓN - 2-EQUIPO DE COMPUTA              | ACTON  |
| 11118   | 40096 SERIM.  | MA . | 35452094-ABADTR, OMAJEA    | 21-DEVOLUTIVOS REPARABLES  | #70-EQUIPOSIDE COMUNICACION Y COMPUTACION - 1-EQUIPO DE COMPUTA              | ACTON  |
| 11121   | #88907 SERIAL | 116  | 35457094-A&AD14: OMABIA    | 21-DEVOLUTIVOS REPARABLES  | 670 EQUIPOSIDE COMUNICACION Y COMPUTACION (2) EQUIPO DE COMPUTA              | ACTON  |
| 44122   | HERSO SERIAL  | M64  | 35457094-ABAD3 R. OMAJRA   | 21-DEVOLUTIVOS REPARABLES  | 670-EQUPOSIDE COMUNICACIÓN Y COMPUTACIÓN (3-EQUINO DE COMPUTA                | ACDON  |
| 44422   | 40950 S091AL  | MA   | 35457094-ABADI R. OMAIRA   | 21-DEVOLUTIVOS REPARABLES  | 676-EQUIPOSI DE COMUNICACIÓN V COMPUTACIÓN 2-EQUIPO DE COMPUTA               | ACIÓN  |
| 99529   | 49051 SERIAL  | MA   | 35457094-ABADI R. OMALIKA  | 21-DEVOLUTIVOS REPARABLES  | #70-EQUIPOSIDE COMUNICACIÓN Y COMPUTACIÓN DE COMPUTA                         | ACTOM  |
| 112668  | 49054 3ERIAL  | M4 . | 35457094 ABADI W, ONABKA   | 21-DEVOLUTIVOS REPARABLES  | #70-EQUIPOSIDE COMUNICACIÓN Y COMPUTACIÓN ID EQUIPO DE COMPUTA               | ACION  |
| 9529    | 49052 3591AL  | MA   | 35457094-A6AD1 R. OMAIRA   | 21-DEVOLUTIVOS REPARABLES  | A70-EQUIPOS DE COMUNICACIÓN Y COMPUTACIÓN 2-EQUIPO DE COMPUTA                | ACION  |
| 1054713 | 490072 SERIM  | MA   | 35457094-ABAD1 R. OMAIRA   | 21-DEVOLUTIVOS REPARAMLES  | 670-EQUIPOSIDE COMUNICACIÓN Y COMPUTIVICIÓN 2-ÉQUIPO DE COMPUTI              | ACTON  |
| 10571   | 49073 SERIAL  | M64  | 35457094-A8AD1 R. OMALRA   | 21-DEVOLUTIVOS REPARABLES  | 670-EQUPOSICE COMUNICACION Y COMPUTACION 2/EQUIPO DE COMPUTA                 | ACION  |
| R575    | WHOP6 SERIAL  | MA   | 35457094-ABAD1 #: - OMAIRA | 21-DEVOLUTIVOS REPARABLES  | #70-EQUIPOSIDE COMUNICACIÓN Y COMPUTACIÓND/EQUIPO DE COMPUTA                 | ACION  |
| 0577    | 49091 3ERIAL  | M6   | 35457094-ABADI R. OMAJRA   | 21-DEVOLUTIVOS REPARABLES  | 170-EQUIPOSIDE COMUNICACIÓN Y COMPUTACIÓN - 2-EQUIPO DE COMPUTA              | ACION  |
| 19579   | 49130 SERIA   | MA   | 35457994-ABADI R. OMAJRA   | 21-DEVOLUTIVOS REPARABLES  | #70-EQUIPOS DE COMUNICACIÓN Y COMPUTACIÓN : 2-EQUIPO DE COMPUTA              | ACION  |
| 0000    |               | 484  | OCUPTION AND D. DAILOR.    | ALMONDUL READE REPARADE FF | TRUCK AND DE COMMENSATION OF THE RECEIPTING THE RECEIPTING OF THE RECEIPTING | LCDDAL |
| -       |               |      |                            |                            |                                                                              | 174000 |

Ilustración 7 Selección de Activos

Ubicado en la placa a asociar el usuario presiona la tecla "Enter", QUIPU cierra la ventana y carga la información de la placa seleccionada en el campo "Placa Padre"

| ódigo<br>ao | Área<br>tetetetetet | Responsable<br>35457894 | Audilar<br>25360 | Ubicación | Descripción<br>EDERCIO TODRE DE ENFERMERIA (1950 1 BL | -C.Costo | Serial<br>SERIAL | Placa<br>2000032 | Placa Padre | Valor Cpra | Cptr |
|-------------|---------------------|-------------------------|------------------|-----------|-------------------------------------------------------|----------|------------------|------------------|-------------|------------|------|
|             |                     |                         |                  |           |                                                       |          |                  |                  |             |            |      |
|             |                     |                         |                  |           |                                                       |          |                  |                  |             |            |      |
|             |                     |                         |                  |           |                                                       |          |                  |                  |             |            |      |
|             |                     |                         |                  |           |                                                       |          |                  |                  |             |            |      |
| ponsa       | ble ABADIR OM       | ARA                     |                  | 1 1       | rea RECTORIA                                          |          |                  |                  |             |            |      |

Ilustración 8 Placa Padre Asignada

Al usuario dar clic en el botón "Retornar", QUIPU Cierra la ventana "Salida de Elementos con Control"

| ICSP M                                                                 | ovimier                             | ntos d                                       | e Al                        | mace                      | àn                                     |             |                  |                |                                                                                                    | INCOMPAL<br>LOSS               | Fesha 13/39/2010<br>unumb: SCPC01EIT |
|------------------------------------------------------------------------|-------------------------------------|----------------------------------------------|-----------------------------|---------------------------|----------------------------------------|-------------|------------------|----------------|----------------------------------------------------------------------------------------------------|--------------------------------|--------------------------------------|
| Documento                                                              |                                     |                                              |                             |                           |                                        |             |                  |                |                                                                                                    |                                |                                      |
| Bitpissa<br>Altracen<br>Tipo de Documento<br>Fecha<br>Observaciones    | 1001<br>100101<br>580<br>34.06/2018 | NVEL CENT<br>BENES NUE<br>SALEA DE<br>Entado | VOLUNIA<br>VOLUNIA<br>IEVIN | EL NAOOP<br>0<br>VEGA TOT | AL. Tomy C                             | ontab       | 27  642708       | 0450 MVEL      | iene Britrada Parcial S<br>Kimero ( 196                                                                                                    |                                | ł                                    |
| Acumiento                                                              |                                     |                                              |                             |                           |                                        |             |                  |                |                                                                                                    |                                |                                      |
| Bodega Element                                                         | о Велен<br>Сомрутар                 | ipción<br>DH, DHIOAD                         | BC F                        | red Tpm                   | Saleo                                  | Esta        | Cardidad<br>1.40 | Val. Unit Prom | NA Total                                                                                                    | Volor Tetar                    | NICS                                 |
| Bodega Element                                                         | о Белет<br>Соментае                 | iptión<br>OIR, THUDAID                       | ac f                        | rcd Tpen                  | Saleo                                  | Esta        | Cantidad<br>1.00 | Val. Unit Prom | fviA Total                                                                                                    | Valor Total<br>91.093.083.0800 | NICS                                 |
| Bodega Element<br>2 874                                                |                                     | iptión                                       | ac f                        | red Tpm                   | Baleo<br>Bodega                        | Esta        | Cantidad<br>1.00 | Val. Und Prom  | FVA Total<br>scalar<br>const<br>const<br>c | Valor Total                    | NICS                                 |
| Bodega Element<br>Calega Element<br>Procedencia<br>Anouscicom Proc Col |                                     | ipsión<br>Dirk, teleballo                    | ac f                        | red Tpm                   | Baleo<br>Bodega<br>Prodega<br>Demonsto | Esta<br>bet | Cardidad<br>1.00 | Val. Unit Prom | NA Total<br>Cases<br>Cases<br>Cases<br>Estado                                                                                                    | Valor Telai                    | NICS                                 |

Ilustración 9 Salida Preparada para Terminar

Cuando el usuario da clic en "Terminar", QUIPU abre una ventana de confirmación para guardar lo valores ingresados

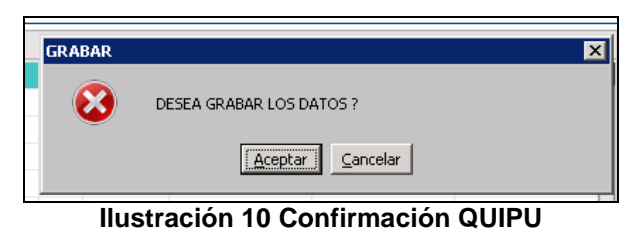

Al usuario dar clic en "Aceptar", QUIPU abre una ventana con el resumen de la operación realizada

| 👫 Impresión  |          |                 | × |
|--------------|----------|-----------------|---|
| Resumen de   | la Ope   | ración          |   |
| -            |          |                 |   |
| Empresa: 1   | D01      | Periodo: 201808 | İ |
| Tipo Doc: SI | ЭD       | No. Doc: 195    | - |
|              |          |                 |   |
| Imprimir Foi | rmato    |                 | _ |
| Reporte:     | <b></b>  |                 |   |
| Destino :    | Pantalla |                 |   |
| Copias :     | 2        |                 |   |
| -            |          |                 |   |
| Re           | tornar   | Comprobante     |   |
|              |          |                 |   |

Ilustración 11 Resumen Operación

Hig

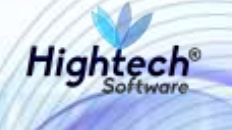

## 6 ANULAR SALIDA ALMACÉN

#### 6.1 Acceso a la Funcionalidad

Para acceder a la funcionalidad anular salida almacén, el usuario deba seguir la ruta Bienes y Servicios » Almacenes » Operativo » Movimientos de almacén

| olicaciones Nal                                                                                                    |                                                                                                    | 2.2    | Datos del Ingreso                                                                                                    |
|----------------------------------------------------------------------------------------------------|----------------------------------------------------------------------------------------------------|--------|----------------------------------------------------------------------------------------------------|
| ADMON NACIONAL<br>GENERAL<br>CONTABILIDAD<br>PRESUPUESTO<br>CUENTAS POR PAGAR<br>TESORERIA<br>BIENES Y SERVICIOS N<br>NICSP<br>RECAUDOS<br>REPORTES UNAL<br>PROYECTOS<br>INVERSIONES<br>AVANCES<br>FACTURACION CARTERA<br>PAGOS | ACTIVOS FIJOS  ACTIVOS FIJOS  ALMACENES  SOPORTE  OPERATIVO  MOVIMENTOS ALMACEN  CIERRE ALMACEN  CIERRE ALMACEN  INVENTARIO FISICO  CONSULTAS  REPORTES  ALMACENES 4  CENES/OPERATIVO | 1<br>2 | Usuario : SOPORTEIT-It Consultores<br>Hora : 03:34:11 pm<br>Fecha : 17-sp-2018<br>Terminal : WIN-PBBPC1L2UPM<br>Session : 452-52079<br>Base datos : NICOSQAT<br>Utimo Ing : Vernes : 14 Septiembre 2018 08:41 PM<br>Fecha y Hora del Sistema<br>17-SEP-2018:15:41 |
|                                                                                                    |                                                                                                    |        | Acceso Directo                                                                                                    |

Ilustración 12 Ruta Movimientos de Almacén

En el momento que el usuario presiona la tecla "Enter" de su teclado, QUIPU carga la forma "Movimientos de Almacén".

#### 6.2 Funcionalidad "Anular Salida Almacén"

Ubicado en la forma el usuario deberá presionar la tecla "F7" de su teclado, QUIPU activará el modo consulta en el cual el usuario deberá diligenciar alguno los siguientes campos de la forma:

- Empresa
- Almacén
- Tipo de Documento

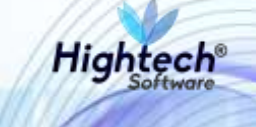

• Fecha

| IICSP M                                                          | vimientos (   | de Alma     | cén                   |              |                 |                                    | 2010/hit.   | fectia DA(05/20<br>Lucareo SCACATE |
|------------------------------------------------------------------|---------------|-------------|-----------------------|--------------|-----------------|------------------------------------|-------------|------------------------------------|
| Documento                                                        |               |             |                       |              |                 |                                    |             |                                    |
| Empresa<br>Alhacen<br>Tipo de Documento<br>Facha<br>Observaconei | Estado        | T           | Tiamy (               | Contab []    |                 | Tierie Entrada Parcial 🖗<br>Número | ]           | ł                                  |
| Movimiento<br>Bodega Elemento                                    | Descripción   | BK: Pred T  | omv Sædo              | Esta Cantida | d Val Unit Pron | n IVA Total                        | Valor Total | Mics                               |
|                                                                  |               |             |                       | Iva Dert.    | TOTA            |                                    | 1           | 1142                               |
| Pebcodancia                                                      |               |             | Bodega                |              |                 | Estado                             |             | 1350.14<br>2400.36                 |
| Tipo de Movimiento                                               |               |             | Elemento              |              |                 | 4.5 5                              |             | 2.44                               |
| Autor:                                                           | Concerna Earl | utan Citrig | terte de la constante | Allia Consi  | dum: 150        | *) 200.00                          | WWWWWWW     | -                                  |

Ilustración 13 Modo Consulta

Cuando el usuario digita la información de la búsqueda y presiona la tecla "F8" de su teclado, QUIPU traerá la información del bien a consultar acorde a la información digitada y activará la opción "Anular"

| ICSP M                                                                                 | ovimie                            | ntos d      | le Al          | mace            | èn                                                 |                   |                        |                                                                                                    | 3WOTWA.<br>1055                                                                                                    | Visitia 0409000<br>Visitia SOPORTS                                                                                                    |
|----------------------------------------------------------------------------------------|-----------------------------------|-------------|----------------|-----------------|----------------------------------------------------|-------------------|------------------------|----------------------------------------------------------------------------------------------------|----------------------------------------------------------------------------------------------------|----------------------------------------------------------------------------------------------------|
| Documento                                                                              |                                   |             |                |                 |                                                    |                   |                        |                                                                                                    |                                                                                                    |                                                                                                    |
| Empriso                                                                                | 1001                              | NOVEL CENT  | INAL NY        | TL 8400         | DUL.                                               |                   |                        |                                                                                                    | 1                                                                                                    |                                                                                                    |
| Athacon                                                                                | 100101                            | 55781748    | evos           | -               |                                                    |                   |                        |                                                                                                    | ]                                                                                                    |                                                                                                    |
| Fecha                                                                                  | 29/08/2018                        | Edato T     | in lea         | O<br>REGATOT    | AL TRUE                                            | ontab [21] MAXION | GASTO NVEL S           | Autoen 16                                                                                                    | 1                                                                                                    |                                                                                                    |
| Observationes                                                                          | OBSERVANCE                        | Mits        | Item           |                 |                                                    | Lautania          |                        |                                                                                                    | =                                                                                                    | - 1                                                                                                    |
| Movimiento                                                                             | S.                                |             |                |                 |                                                    |                   |                        |                                                                                                    |                                                                                                    |                                                                                                    |
| Badega Elemento                                                                        | Descr                             | npeide      | INC P          | Pred Tarm       | - Daxto                                            | Esta Carthdad     | Vid Unit Pror          | n. NA Tutal                                                                                                    | Valor Total                                                                                                    |                                                                                                    |
| 1 874                                                                                  | COMPUTAD                          | out members | CONTRACTOR OF  | Contra technici |                                                    |                   |                        | Contraction of the second second second second second second second second second second second second second s | and the second second se |                                                                                                    |
|                                                                                        |                                   |             | and the second | -               |                                                    |                   | A REPORT OF THE OWNER. |                                                                                                    | 40,000,500,0008 -                                                                                                    |                                                                                                    |
| 1000                                                                                   |                                   |             |                |                 |                                                    |                   | N ST THE REAL          |                                                                                                    | -                                                                                                    | NIC                                                                                                    |
|                                                                                        |                                   |             |                |                 |                                                    |                   |                        |                                                                                                    | 4,000,501,000 -                                                                                                    | NICS                                                                                                    |
|                                                                                        |                                   |             |                |                 |                                                    |                   | 1 Martine and a        |                                                                                                    |                                                                                                    | NICS                                                                                                    |
|                                                                                        |                                   |             |                |                 |                                                    | Ins Des 1         | 1014                   | L                                                                                                    | 40.000.500.000                                                                                                    | NICS                                                                                                    |
| Drowberts                                                                              |                                   |             |                |                 | Brelara                                            | ha pel            | 1074                   | 4. <u>600</u>                                                                                                   | 40,000,500.00                                                                                                    | NIC                                                                                                    |
| Proceedencia<br>Reconstruction Poly Colo                                               | MARA                              |             |                |                 | Boolege<br>Tenters sum                             | Iva pael.         | τοτ/                   | AL DOO!                                                                                                    | 40,000,500,000                                                                                                    | NIC                                                                                                    |
| Prosidencia<br>Reconstruction Point Con<br>Tipo de Movimiento                          | arria -                           |             |                |                 | Bodega<br>Intersition<br>Elemento                  | Iva Deci 🛄        | 1074                   | NL 6.00<br>Bitado<br>Guise                                                                                      | 40,000,500,000                                                                                                    | NIC                                                                                                    |
| Promidencia<br>Reconstruction Poix (Con<br>Topo de Movimiento<br>Salutav da Movimiento | MINA<br>E BITANCAL E              |             |                |                 | Bodege<br>Interest is an<br>Becento<br>Cosintatizo | Tra Decl.         | T07/                   | NL 6.00                                                                                                    | 40.000,000,000                                                                                                    | NIC                                                                                                    |
| Promediancia<br>Reportantion Pole (con<br>Topo de Movimiento<br>Sakuloa de Movimiento  | MPRA<br>E HITADICANCE             | *           |                |                 | Rodege<br>Intrito Num<br>Betternto<br>Coencruzzo   | The Deal          | TOT#                   | Estado<br>Bitado                                                                                                | 40,000,500,000<br>40,000,500,000                                                                                                    | NICE<br>1990 - 1990<br>1990 - 1990<br>1990 - 1990<br>1990 - 1990<br>1990 - 1990<br>1990 - 1990<br>1990 - 1990<br>1990 - 1990<br>1990 - 1990 - 1990<br>1990 - 1990 - 1990<br>1990 - 1990 - 1990<br>1990 - 1990 - 1990 - 1990<br>1990 - 1990 - 1990 - 1990<br>1990 - 1990 - 1990 - 1990 - 1990<br>1990 - 1990 - 1990 - 1990 - 1990 - 1990<br>1990 - 1990 - 19900 - 1990 - 1990 - 1990 - 1990 - 19900 - 1990 - 1990 |
| Proceedancia<br>Agostericia<br>Topo de Movemento<br>SALIDA BRADOUTINO 1                | MPRA<br>E INTADICASCE<br>Constant | 8           |                |                 | Rockga<br>Interaction<br>Contrologi<br>room Dec    | The Deck          | TOTA                   | NL 0.00<br>Bit.eds<br>Sinte                                                                                     | 40,000,000,000                                                                                                    |                                                                                                    |

Ilustración 14 Búsqueda de Bien

Al usuario dar clic en "Anular", QUIPU abre una ventana en la que se muestra un mensaje de confirmación.

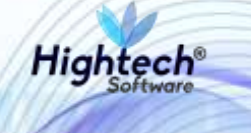

**NOTA:** Para poder realizar la anulación de manera correcta, QUIPU verifica que el bien seleccionado no sea una placa padre y que la anulación se este realizando en el mismo periodo de la salida realizada.

|                                                               | the Hardward and  | de Almen        | 1            |                      |                      |                        | TRANSPORTAL.  | Techa Otresizos |
|---------------------------------------------------------------|-------------------|-----------------|--------------|----------------------|----------------------|------------------------|---------------|-----------------|
| VICSP M                                                       | ovimientos        | de Almace       | en           |                      |                      |                        | 1055          | unum SOROR TEL  |
|                                                               |                   |                 |              |                      |                      |                        |               |                 |
| Documento                                                     |                   |                 |              |                      |                      |                        |               |                 |
| Engainta                                                      | THE INVE O        | INTRAL NUM      | ALL .        |                      |                      |                        | 1             |                 |
| Almocern                                                      | TOPIN BOAST       | 4.EVOS          |              |                      |                      |                        | -             |                 |
| Tipo de Documento                                             | SBO SALIDA        | DEVOLUTIVO      |              |                      |                      | ene Eritrada Parcial S | 7             |                 |
| Fecha                                                         | 29/08/2018 Estadu | 111 ENTREGATOR  | AL Torry G   | ontab 21 MAYO        | IN OASTO NIVEL C     | Caretoria (115)        | -             |                 |
| Observaciones                                                 | OBSERVACIONES     |                 |              |                      |                      |                        |               | - 1             |
| _                                                             | -                 |                 |              |                      |                      |                        | - C.          |                 |
| Movimiento                                                    |                   |                 |              |                      |                      |                        |               |                 |
| Boders Element                                                | Deserversity      | BAL Prest Trees | L. Base      | -                    |                      |                        | 1.21          |                 |
| 4 B74                                                         | COMPUTADOR, UNIT  | AD: II 1        |              | protein              |                      |                        | 101           |                 |
| · · · · ·                                                     |                   |                 |              | 8                    | Disses water docurre | Not                    |               | NICC            |
|                                                               |                   |                 |              | 100000               | 1                    | 1 data and the         | a0            | NIC             |
|                                                               |                   |                 |              |                      | Cancelar             | Ander Documente        | 300           |                 |
|                                                               |                   |                 |              | 11.11                | 1                    |                        |               | -               |
|                                                               |                   |                 |              | and and a second     |                      |                        | 2             | 11140           |
|                                                               |                   |                 |              | Iva Ded.             | TOTAL                | 0.00                   | 40,000,900 00 | * 3547.5        |
| Character Strength in                                         |                   |                 | Bodega       |                      |                      | Estado                 | <u></u>       | 2100.14         |
| Procedence                                                    |                   | 3               | RINE HEV     | 21-                  |                      | 10.040                 | <u> </u>      | 854 04          |
| ADOLESICION POR CO                                            |                   |                 | Benento      | CONTRACTOR OF STREET |                      |                        |               | 100             |
| Aboutsickin Poil Co                                           | C INTAIN IN A CAR |                 | Lotte School | Callenge Calling     |                      |                        |               |                 |
| ADDIRSCHICH POR CO<br>Tipo de Movimento<br>Saluba devolutireo | C INTAINGINE US   |                 |              |                      |                      |                        |               |                 |
| ADDISSICION POR CO<br>Tipo de Movimento<br>BALIDA DEVOLUTIVO  | CHITAIRAILLES     |                 |              |                      |                      |                        |               | C. 44 9         |

Ilustración 15 Confirmación Anulación

Cuando el usuario da clic en "Anular Documento", QUIPU abre una ventana en la que se confirma la anulación del documento.

| E MORT HER CONTROL |            |            |             |                                                                                                    |                             |                        |      |          |
|--------------------|------------|------------|-------------|----------------------------------------------------------------------------------------------------|-----------------------------|------------------------|------|----------|
| Cocumento          |            |            |             |                                                                                                    |                             |                        |      | -        |
| Empresa            | 1001       | NOTE CENTR | AL NIVEL NA | CONAL                                                                                                    |                             |                        |      |          |
| Almacen            | 180101     | DENES NEV  | ós.         |                                                                                                    |                             | -                      |      |          |
| Tipo de Documento  | 580        | SALDADEW   | OVITUE      |                                                                                                    |                             | Tiene Entrada Parcia 🖓 |      |          |
| Facha              | 29/08/2018 | Estado AN  | ANULADO     | Tpmy                                                                                                    | Cantab 21 MAYOR GASTO NIVEL | Número 100             |      |          |
| Observaciones      | OBSERVACE  | ONES       |             |                                                                                                    |                             |                        |      | - V      |
|                    |            |            |             |                                                                                                    |                             |                        |      |          |
| Movimiento         |            |            |             |                                                                                                    |                             |                        |      |          |
| Bodena Elemente    | n Desc     | rinción -  | BC ProfT    | nene Raido                                                                                                    | Proto                       |                        |      |          |
| Coverage Chemical  |            |            |             | Prof. Competi                                                                                                    | NICO                        |                        |      |          |
|                    |            |            | 1.1.1       |                                                                                                    | Andacitn Genera             | ada con Estin          |      | MICO     |
|                    |            |            |             |                                                                                                    |                             |                        |      |          |
|                    |            |            |             |                                                                                                    |                             | Across                 |      |          |
|                    |            |            |             |                                                                                                    |                             |                        | 1    |          |
|                    |            |            |             | _                                                                                                    |                             |                        | -    | 31142    |
|                    |            |            |             |                                                                                                    | Iva Durf. 101               | TAL                    |      | + 3547 5 |
| Procedenica        |            |            |             | Bodega                                                                                                    |                             | Estado                 | 12.0 | 332.14   |
|                    |            |            |             | DEENE                                                                                                    | 20                          | 8.840                  |      | 854 .36  |
|                    |            |            |             | Eemento                                                                                                    |                             |                        |      | 1. 94    |
| Tipo de Movimiento |            |            |             | and the second second s |                             |                        |      |          |

Ilustración 16 Documento Anulado

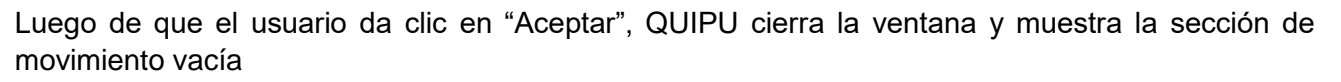

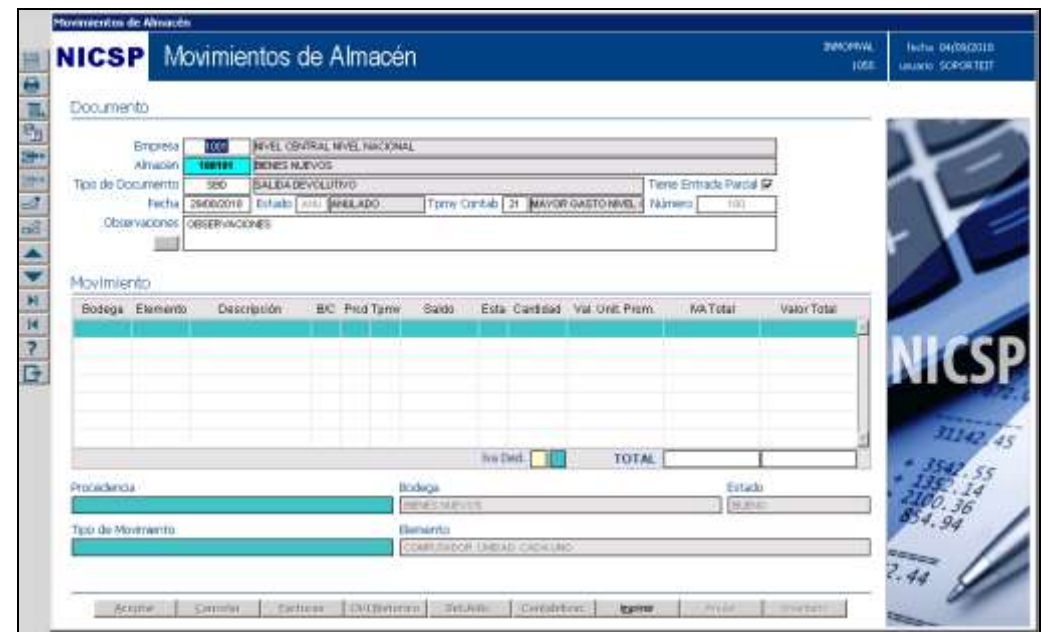

Ilustración 17 Forma Sin Registros

Hightech

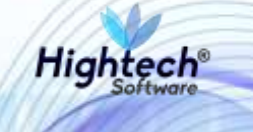

## 7 BORRAR REGISTRO SALIDA ALMACÉN

#### 7.1 Acceso a la Funcionalidad

Para acceder a la funcionalidad anular salida almacén, el usuario deba seguir la ruta: Bienes y Servicios » Almacenes » Operativo » Movimientos de almacén

| ADMON NACIONAL BADQUISICIONES<br>GENERAL BACTIVOS FIJOS<br>CONTABILIDAD D ALMACENES<br>PRESUPUESTO<br>CUENTAS POR PAGAR<br>TESORERIA<br>BERNES Y SERVICIOS N<br>NICSP<br>RECAUDOS<br>RECAUDOS<br>EPORTES<br>LINENTARIO FISICO<br>EPORTES<br>CONSULTAS | Usuario : SOPORTEIT-It Consultores<br>Hora : 00:94:11 pm<br>Fecha : 17-sep-2018.<br>Terminal : WINF-BBC-112.00H<br>Session : 452-5079-8<br>Base datos : HICESQAT<br>Uttime Ing : Viennes: 14 Septembre 2018 04:41 PM<br>Fecha y Hora del Sistema<br>12-562-0018 15:41 |
|----------------------------------------------------------------------------------------------------|----------------------------------------------------------------------------------------------------|
| PROYECTOS EF ALMACENES 4<br>INVERSIONES<br>ANANCES<br>FACTURACION CARTERA<br>PAGOS                                                                                                    | UNIVERSIDAD<br>NACIONAL<br>DE COLOMBIA                                                                                                    |
| BIENES Y SERVICIOS N/ALMACENES/OPERATIVO                                                                                                    | Acceso Directo                                                                                                    |

Ilustración 18 Ruta Movimientos de Almacén

En el momento que el usuario presiona la tecla "Enter" de su teclado, QUIPU carga la forma "Movimientos de Almacén".

#### 7.2 Funcionalidad "Borrar Registro Salida Almacén"

En la forma el usuario deberá presionar la tecla "F7" de su teclado, QUIPU activará el modo consulta en el cual el usuario deberá diligenciar alguno de los siguientes campos de la forma:

- Empresa
- Almacén
- Tipo de Documento
- Fecha

| Docume     | nto .                                  |             |     |             |         |          |          |               |                                    | n.         |         |
|------------|----------------------------------------|-------------|-----|-------------|---------|----------|----------|---------------|------------------------------------|------------|---------|
| Tipo de Do | Amacan<br>Amacan<br>scuntento<br>Facha | Estado      | T   |             | Tpmy (  | Contab [ | 317      |               | Tierne Entrada Parcal \$<br>Número |            | t       |
| Movimie    | nto                                    | Descripción | BIC | Pred Torris | Raido   | Esta     | Carridad | Val Unit Pror | n iva Total                        | ValorTotal | 5       |
|            |                                        |             |     |             |         |          |          |               |                                    | 1          | NIC     |
|            |                                        |             |     |             |         |          |          |               |                                    | 2          | 3114    |
|            |                                        |             |     |             |         | Dra Dr   | est.     | TOTA          | M.                                 |            | * 3547  |
| Pebcedenci | 4                                      |             |     |             | Rodega  |          |          |               | Estado                             | -          | 2100 14 |
| Tipo de Mo | vimento                                |             |     |             | lemento |          |          |               |                                    |            | 854.94  |

Ilustración 19 Modo Consulta

Cuando el usuario digita la información de la búsqueda y presiona la tecla "F8" de su teclado, QUIPU traerá la información del bien a consultar acorde a la información digitada.

| Documento              |                |             |           |            |             |            |             |                 |             |              |                 |                                                                                                    |
|------------------------|----------------|-------------|-----------|------------|-------------|------------|-------------|-----------------|-------------|--------------|-----------------|----------------------------------------------------------------------------------------------------|
| 14.000                 |                |             |           |            |             |            |             |                 |             |              |                 |                                                                                                    |
| Empres                 | 1001           | NIVE, CENTR | CAL INF   | VEL NACION | (AL         |            |             |                 |             |              | -               |                                                                                                    |
| Trop do Dop mont       | 0 100101       | CALIDA DAL  | us<br>sum | 200        |             |            |             |                 | Tiono Entro | to Davidal C | 1               |                                                                                                    |
| Fech                   | 29/08/2018     | Estado FIL  | r line    | TREGATOL   | AL TOTAL    | Contab 21  | MAYOR       | GASTO NIVEL 4   | Número      | 160          | 1               |                                                                                                    |
| Observacione           | OBSERVACE      | ONES        | - Ibu     | 1122010101 | in Treating |            | partitions. | CHATCHE I       | manare      | . Alley      | 5 I             |                                                                                                    |
| C THE REAL PROPERTY OF | 10000000000    | 88785-1     |           |            |             |            |             |                 |             |              |                 |                                                                                                    |
|                        | 5///           |             |           |            |             |            |             |                 |             |              | 5-1 I           |                                                                                                    |
| Movimiento             |                |             |           |            |             |            |             |                 |             |              |                 |                                                                                                    |
| Bodega Elemer          | nto Desci      | ripción     | BIC I     | Prod Tpmv  | Saldo       | Esta Ca    | nödəd       | Val. Unit. Pror | n IVAT      | otəl         | Valor Total     |                                                                                                    |
| 1 674                  | COMPUTAD       | OR, UNIDAD: |           | 1 1        | 28          | 1          | 1,00        | Streets were a  |             | 0.0059       | 40,000,500.0000 |                                                                                                    |
|                        |                |             |           |            |             |            |             |                 |             |              |                 | NICC                                                                                                    |
|                        |                |             |           |            |             |            |             |                 |             |              |                 | NICO                                                                                                    |
|                        |                |             |           |            |             |            |             |                 |             |              |                 |                                                                                                    |
|                        |                |             |           |            |             |            |             |                 |             |              |                 | Concession in the local division of the local division of the loca |
|                        |                |             | _         |            |             |            | -           |                 |             |              | +               | 31142                                                                                                    |
|                        |                |             |           |            |             | Iva Ded    |             | TOT             | M           | 0.00         | 40,000,500.00   | + 3547 5                                                                                                    |
| Procedencia            | Sille Co       |             |           |            | Bodega      |            |             |                 |             | Estado       |                 | * 1352.14                                                                                                    |
| ADOURSICION POR C      | OMPRA          |             |           |            | BORN N.F.   | /05        |             |                 |             | 0.00         |                 | 854.36                                                                                                    |
| Tipo de Movimienta     | 2)             |             |           |            | Elemento    |            |             |                 |             |              |                 | 94.94                                                                                                    |
| SALIDA DEVOLUTIV       | O E INTANGIBIL | ls .        |           |            | CONFUTACIO  | is unbad c | AE)ALINA    | )               |             |              |                 |                                                                                                    |
|                        |                |             |           |            |             |            |             |                 |             |              |                 | 2                                                                                                    |

Ilustración 20 Búsqueda de Bien

Hightech

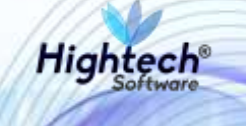

Al usuario estar ubicado en el primer registro de la sección "Movimiento" y presionar "Shift+F6" en su teclado, QUIPU abrirá una venta en la que se realiza una confirmación para borrar el registro.

**NOTA:** Para poder borrar el registro de manera correcta, QUIPU verifica que el bien seleccionado no sea una placa padre y que el borrado se esté realizando en el mismo periodo de la salida realizada.

| ILSP M                                          | ovimie                              | ntos de Almacén                                                                                |                                     |                                      | 105    | fame or post |
|-------------------------------------------------|-------------------------------------|------------------------------------------------------------------------------------------------|-------------------------------------|--------------------------------------|--------|--------------|
| Documento                                       |                                     |                                                                                                |                                     |                                      | -      |              |
| Engress<br>Anazar<br>Tipo de Documento<br>Rocha | 1001<br>900104<br>2000<br>204000014 | NVNL DINTRALINAL HADONAL<br>DEDESTATIVOS<br>SALDADEVISLITAVO<br>Erizoo (m.) Distributional, To | ny Corrab [21 Marcoll Galaticityes. | Tere Drivala Fasta (2)<br>Nameo (10) |        | Ł            |
| Movimiento<br>Belega Bavero                     | Contraction                         | ipode Bri Profilienn Ban<br>ok landna a e e                                                    | Deserver and                        | regetad<br>Ref genote                | •      | NICS         |
| Providencia                                     | ale la                              | Rodega<br>Tosisci                                                                              | InsCell                             | AL TING 40,000                       | 900.00 |              |
| ADDRESSOOR FOR LTD                              |                                     | Thirty                                                                                         | n-                                  |                                      |        | 934.94       |

Ilustración 21 Confirmación Borrar Registro

Cuando el usuario da clic en "Aceptar", QUIPU cierra la venta, borra el registro seleccionado y muestra la forma actualizada.

| ICSP N             | lovimie        | ntos d    | e A   | Imacé       | h         |          |          |               |            |                | SANCLURE .  | Herta 04/08/20 |
|--------------------|----------------|-----------|-------|-------------|-----------|----------|----------|---------------|------------|----------------|-------------|----------------|
|                    | Nervice States | And the   | 999.0 |             | 89        |          |          |               |            |                | 1058-       | dure state     |
| Documento          |                |           |       |             |           |          |          |               |            |                |             | -              |
| Engress            |                | NEVEL COV | RAL N | WEL NAKONA  | il.       |          |          |               |            |                | 1           |                |
| Tipo de Cosumento  | 380            | BALDADE   | CLUT  | NO .        | 100       | 0.004    |          |               | Tiene Entr | ecte Parcial P |             |                |
| Fech               | 29408/2018     | Dutato 🔺  | ili 🙀 | ELADO.      | Tproy C   | intab 2  | MAYOR    | GASTO NEVEL   | Namero     | 100            |             |                |
| Obtervacione       | OBSERVING      | ONES      |       |             |           |          |          |               |            |                |             | r X            |
| Movimiento         |                |           |       |             |           |          |          |               |            |                |             |                |
| Bodega Elemen      | to Desc        | rission   | BC.   | Prod Tarrer | Saido     | Esta (   | Cardinad | Val. Unit Pre | m Na       | Total          | Valor Total |                |
| C. Sector II       | 14             |           |       |             |           |          |          |               |            |                |             |                |
|                    |                |           |       |             |           |          |          |               |            |                |             | NIC            |
|                    |                |           |       |             |           |          |          |               |            |                |             | THE C          |
|                    |                |           |       |             |           |          |          |               |            |                |             |                |
|                    |                |           |       |             |           |          |          |               |            |                | 1           | 3114           |
|                    |                |           |       |             |           | in De    | d. 1     | TOT           | AL.        | 1              |             | + 3541         |
| Procedencia        |                |           |       | . 8         | spebo     |          |          |               |            | Estado         |             | * 135 1        |
| 1                  |                |           |       |             | EVENIE:   | 27       |          |               |            | HARL           |             | 200.36         |
| Tipo de Moveniento |                |           |       | 6           | aminto    |          |          |               |            |                |             | 004.94         |
|                    |                |           |       |             | CONTURING | H Diebit | CARRY    | 8             |            |                |             | Reason 1       |
|                    |                |           |       |             |           |          |          |               |            |                |             | 2.44           |
|                    |                |           |       |             |           |          |          |               |            |                |             | 9              |

Ilustración 22 Forma Sin Registros

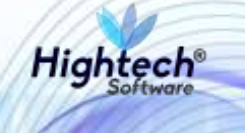

## 8 CONSULTA MOVIMIENTO ALMACÉN

#### 8.1 Acceso a la funcionalidad

Para acceder a la funcionalidad anular salida almacén, el usuario deba seguir la ruta: Bienes y Servicios » Almacenes » Consultas » Movimiento » Movimiento.

| plicaciones Nal                                                                                                    |                                                                                                    |   | Datos del Ingreso                                                                                                    |
|----------------------------------------------------------------------------------------------------|----------------------------------------------------------------------------------------------------|---|----------------------------------------------------------------------------------------------------|
| ADMON NACIONAL<br>GENERAL<br>CONTABILIDAD<br>PRESUPUESTO<br>CUENTAS POR PAGAR<br>TESORERIA<br>BIENESTI SERVICIOS N<br>NICSP | ADQUISICIONES     ACTIVOS FLJOS     ALMACENES     SOPORTE     OPERATIVO     CONSULTAS     PARAMETRIZACION     B-INVENTARIO | 1 | Usuario : SOPORTEIT-it Consultores<br>Hora : 00:34:11 pm<br>Fecha : 17:ep:2018<br>Terminal : WIN-PBEPC1LCURH<br>Session : <52-52079+<br>Base datos : NICOSQAT<br>Ultimo Ing : Viernes: 14:Septiembre:2018:04:41 PM<br>Fecha y Hora del Sistema<br>17:52P-2018:16:10:5 |
| RECAUDOS<br>REPORTES UNAL<br>PROYECTOS<br>INVERSIONES<br>AVANCES<br>FACTURACION CARTERA                                     | EP ALMACENES 4                                                                                                    | - | UNIVERSIDAD<br>NACIONAL                                                                                                    |
| PAGOS                                                                                                    |                                                                                                    | 2 |                                                                                                    |
|                                                                                                    |                                                                                                    |   |                                                                                                    |
| IENES Y SERVICIOS N/ ALMAD                                                                                                  | ENES/CONSULTAS/MOVIMIENTO                                                                                                  |   | Annual Disease                                                                                                    |
|                                                                                                    |                                                                                                    |   | Acceso Directo                                                                                                    |

Ilustración 23 Ruta Consulta Movimiento

En el momento que el usuario presiona la tecla "Enter" de su teclado, QUIPU carga la forma "Consulta Movimiento de Almacén".

#### 8.2 Funcionalidad "Consulta Movimiento Almacén"

Cuando el usuario presiona la tecla "F7" de su teclado, QUIPU activará el modo consulta en el cual el usuario deberá diligenciar alguno o varios de los siguientes campos de la forma:

- Empresa
- Estado

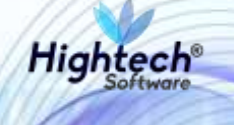

- Almacén
- Fecha Crea
- Tipo de Documento
- Periodo
- Número
- Observaciones
- Usuario Crea
- Usuario Modificó
- Fecha Modificó
- Empresa
- Almacén
- Bodega
- Tipo Documento
- Nro Traslado

| 1 | NICSP 👀                                                                   | nsulta Movi          | niento de Alma  | xén                                                                                                    |                       |             | 1001   | Fecha 84/89<br>Usuaria Sceopres                                                                                                    |
|---|---------------------------------------------------------------------------|----------------------|-----------------|----------------------------------------------------------------------------------------------------|-----------------------|-------------|--------|----------------------------------------------------------------------------------------------------|
|   | Información del da                                                        | cumento de alm       | xén             |                                                                                                    |                       |             |        |                                                                                                    |
|   | Empresa<br>Armacén<br>Tripo de Documento<br>Observaciones<br>Usuarto Crea | Cauer                | o Modifico 🔤 Fe | Periodo Periodo                                                                                                    | Pestia Crea<br>Número |             |        | $\mathcal{K}$                                                                                                    |
|   | Información de tra<br>Empresa<br>Bodega                                   | Slado<br>Teo Documen | 0               | Almacén                                                                                                    | Neo Tras              | lado II:    | ]      |                                                                                                    |
| ŀ | Bodeta Bem                                                                | BO Cartidat          | Val Ling Prom   | Valor Total                                                                                                    | Total MA              | Estado Proc | Traite | MILCO                                                                                                    |
|   |                                                                           |                      |                 |                                                                                                    |                       |             | 1      |                                                                                                    |
|   | Ordena                                                                    | Tagerter             | Total           |                                                                                                    |                       |             |        | 854.94                                                                                                    |
|   | bodeja .                                                                  | Destripe             | UR SETT         |                                                                                                    | 53125                 |             |        |                                                                                                    |
|   |                                                                           |                      |                 | a second second s |                       |             |        | and the second second s |

Ilustración 24 Forma Consulta Movimiento de Almacén

Cuando el usuario digita la información de la búsqueda y presiona la tecla "F8" de su teclado, QUIPU traerá la información del bien a consultar acorde a la información digitada.

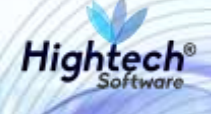

| IICSP Consulta Movimiento de Almacén                                                                                                    |             |       |                                                      |                                   |                             |           |              |      | Fecha 13/<br>Usuario 50P0RT                   |
|----------------------------------------------------------------------------------------------------|-------------|-------|------------------------------------------------------|-----------------------------------|-----------------------------|-----------|--------------|------|-----------------------------------------------|
| Informaci                                                                                                    | ón del doc  | ument | to de almacér                                        | ĩ                                 |                             |           |              |      |                                               |
| Empresa 1001 NVEL CENTRAL NVEL NACIONAL Estado Inf ENTREGA TOTAL<br>Almatén 100101 BENES NLEVOS Fecha Crea St-AUG-18<br>Tipo de Documento Seo SALLOADEVOLUTIVO Penodo 201808 Número INS<br>Observaciones<br>Usuario Crea SOPORTEIT Usuario Modifico SOPORTEIT Fecha Modifico 13-SEP-18 |             |       |                                                      |                                   |                             |           |              |      | K                                             |
| En<br>E<br>Movimien                                                                                                    | npresa      | Tip   | io Documento [                                       |                                   | Almacén                     | Nro Tras  | slado        | ]    |                                               |
| Bodega<br>X                                                                                                    | item<br>674 | B/C   | Can6dad                                              | Val. Unit. Prom.<br>46,010,000,00 | Valor Total<br>40,000,500,0 | Total IVA | Estado Proc. | TpMv | NICS                                          |
|                                                                                                    |             |       |                                                      | Total                             | 40000500                    |           |              | 2    | 11142<br>+ 3547 5<br>- 1350, 14<br>- 2400, 36 |
| Biologa<br>Biologa                                                                                                    |             |       | COMPUTADOR, Unided, 1                                |                                   |                             | BuBNO     |              |      | 94.94                                         |
| Procedencia<br>ADQUISICION POR COMPRA                                                                                                    |             |       | Tipo de Movimiento<br>SALIDA DEVOLUTIVO E INTANGELES |                                   |                             |           |              |      | 2.44                                          |
| ADQUISICION                                                                                                    | POR COMPRA  |       | INC. D                                               | S/                                | LIDA DEVOLUTIVO E INTAN     | eles<br>• |              |      | e. 44 9                                       |

Ilustración 25 Información Recuperada

Cuando el usuario presiona el botón "Activos", QUIPU abre la ventana "Elementos de Control" en la cual se puede revisar toda la información asociada al movimiento incluyendo la Placa padre.

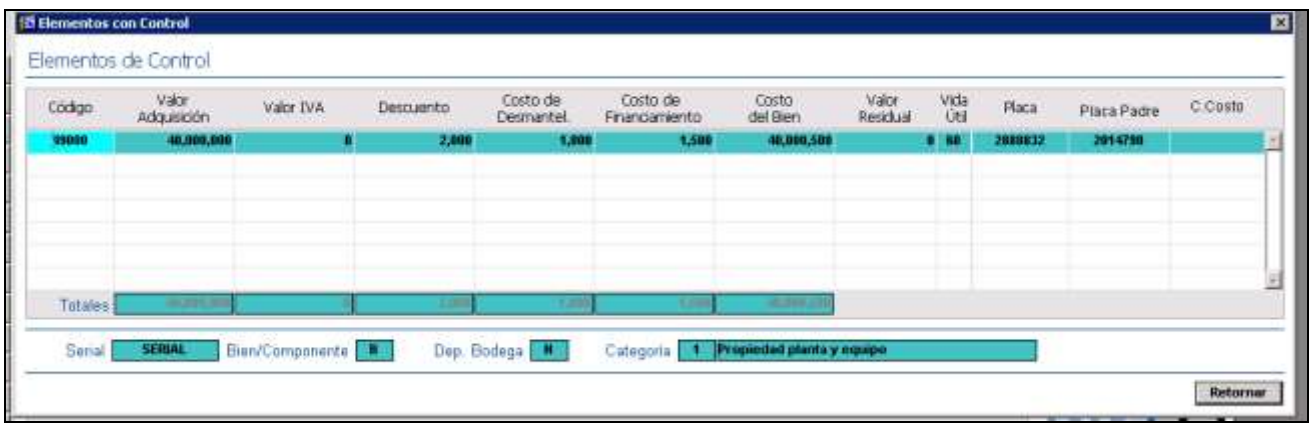

Ilustración 26 Elementos de Control